# **Voucher TUReSTA in FVG**

Linee guida per la procedura di prenotazione e conferma del Voucher da parte delle strutture ricettive

legge regionale 22 febbraio 2021, n.3, articolo 38

www.regione.fvg.it

Con l'adesione all'iniziativa Voucher TUReSTA in FVG, la struttura ricettiva ha provveduto ad inserire i dati (codice fiscale, cognome, nome) degli operatori da abilitare per l'inserimento delle prenotazioni sulla piattaforma informatico TUReSTA (https://turesta.regione.fvg.it/).

Possono accedere alla sezione "Prenotazioni" solo le STRUTTURE RICETTIVE ACCREDITATE e solo con le credenziali dei soggetti indicati come OPERATORI in fase di accreditamento della struttura ricettiva.

Resta inteso che gli operatori devono essere in possesso di un'autenticazione forte: CRS (Carta regionale servizi), CNS (Carta nazionale servizi), SPID (per l'accesso e l'autenticazione si rinvia alle indicazioni contenute nelle *Linee guida per la procedura di adesione delle strutture ricettive*).

### **SI RICORDA CHE:**

- Beneficiari del Voucher sono tutti i cittadini residenti in Friuli Venezia Giulia, ciascun cittadino può usufruire del Voucher una sola volta, acquistando almeno tre pernottamenti presso le strutture ricettive aderenti all'iniziativa. I pernottamenti devono essere consecutivi.
- L'importo del Voucher è di 80 euro a persona e fino a un massimo di 320 euro per nucleo familiare (risultante all'anagrafe) salvo che nelle "zone omogenee A" di svantaggio socioeconomico dei territori montani (Legge regionale 33/2002) in cui l'importo del voucher va da un minimo di 40,00 euro a un massimo di 160,00 euro per nucleo familiare (in fase di accreditamento alla struttura ricettiva è già stata assegnata la relativa fascia di beneficio in considerazione del Comune in cui la stessa è ubicata).
- Qualora l'importo del Voucher sia superiore all'importo totale dei pernottamenti acquistati, l'importo massimo rimborsabile è pari all'importo dei pernottamenti acquistati.
- La prenotazione del Voucher può essere registrata nel sistema informatico TUReSTA a partire dai sette giorni precedenti l'inizio della vacanza e per tutta la durata della vacanza.

- La prenotazione del Voucher registrata deve essere confermata al momento del check-in e comunque entro 15 giorni dall'inserimento della prenotazione stessa.
- Le prenotazioni del Voucher non confermate entro 15 giorni saranno annullate automaticamente dal sistema.
- La struttura ricettiva all'atto della conferma del Voucher deve raccogliere la dichiarazione del beneficiario cui deve essere allegata copia di un documento di identità in corso di validità del sottoscrittore (dichiarazione sostitutiva di atto di certificazione e notorietà come da modello pubblicato sul sito istituzionale della Regione FVG alla pagina <u>http://www.regione.fvg.it/rafvg/cms/RAFVG/economia-imprese/turismo/FOGLIA81/</u> nel menù a destra "Voucher TURESTA (Dichiarazione beneficiario)".
- La fattura/ricevuta fiscale rilasciata al beneficiario deve riportare il codice fiscale del beneficiario e il codice identificativo del Voucher attribuito dal sistema.
- Dall'importo della fattura/ricevuta fiscale deve essere detratto l'importo del Voucher spettante. L'importo detratto sarà rimborsato alla struttura ricettiva dalla Regione FVG a seguito della rendicontazione.
- Ai fini della rendicontazione la struttura ricettiva dovrà trasmettere attraverso la piattaforma TUReSTA copia digitale della fattura/ricevuta fiscale e della dichiarazione. Gli originali dovranno essere conservati ai fini dei controlli che la Regione FVG potrà attivare.

# Procedura di prenotazione

Accedendo a https://turesta.regione.fvg.it/ compare la seguente schermata:

|                  |   | ≡ turesta                                                           |                                                                    |
|------------------|---|---------------------------------------------------------------------|--------------------------------------------------------------------|
|                  |   | Home                                                                | Home                                                               |
| - Accreditamento | ۲ | Prenotazioni                                                        | Imprese e strutture ricettive                                      |
| Imprese          | < | In questa sezione è possibile effettuare l'inserimento di una nuova | In questa sezione è possibile gestire l'anagrafica delle imprese e |
| & Prenotazione   | ~ | prenotazione o ricercarla                                           | strutture ricettive                                                |
| Q Ricerca        |   | Inserimento - Ricerca                                               | Lista                                                              |
| Inserimento      |   |                                                                     |                                                                    |
|                  |   |                                                                     |                                                                    |

1. Nella sezione "**Prenotazioni**", della Homepage o del menù a sinistra, cliccare su "**Inserimento**" e compare la seguente schermata:

|                    | ≡ TURESTA             |                  |           |
|--------------------|-----------------------|------------------|-----------|
|                    |                       | <b>Tipologia</b> | Categoria |
| 🔁 Accreditamento < | Comune                | Località         | Indirizzo |
| Imprese <          | AMARO                 |                  | AAAA 12   |
| ద్రి Prenotazione  |                       |                  |           |
| Q Ricerca          | Inserimento           |                  |           |
|                    | Codice Fiscale        | Cognome          | Nome      |
|                    | Inserisci             | Inserisci        | Inserisci |
|                    | Codice Fiscale        | Cognome          | Nome      |
|                    | Inserisci             | Inserisci        | Inserisci |
|                    | Codice Fiscale        | Cognome          | Nome      |
|                    | Inserisci             | Inserisci        | Inserisci |
|                    | Codice Fiscale        | Cognome          | Nome      |
|                    | Inserisci             | Inserisci        | Inserisci |
|                    | Data inizio Data fine |                  |           |
|                    | <b></b>               | t                |           |
|                    |                       |                  |           |
|                    |                       |                  | INSERISCI |

I dati relativi alla struttura ricettiva sono autocompilati. Procedere alla compilazione dei dati (CODICE FISCALE, COGNOME, NOME e COMUNE DI RESIDENZA) dei turisti che intendono beneficiare del Voucher TURESTA in FVG come nell'esempio sottostante:

| ≡ TURESTA             |                        |          |       |           |                     | Disponibilità residua: : € | -         |
|-----------------------|------------------------|----------|-------|-----------|---------------------|----------------------------|-----------|
| Denominazione         | Denominazione          |          |       |           | Categoria           |                            |           |
| HOTEL                 |                        | ALBERGO  |       | ****s     |                     |                            |           |
| Comune                |                        | Località |       | Indirizzo |                     |                            |           |
| AMARO                 | AMARO                  |          |       |           |                     |                            |           |
|                       |                        |          |       |           |                     |                            |           |
| Inserimento           |                        |          |       |           |                     |                            |           |
| Codice Fiscale        | Cognome                |          |       | Nome      |                     | Comune di residenza        |           |
| RSSMRA76A23L483X      | RSSMRA76A23L483X ROSSI |          | MARIO |           |                     | UDINE                      |           |
| Codice Fiscale        | Cognome                | Nome     |       |           | Comune di residenza |                            |           |
| RSAPLA73B48L483W      | ROSA                   | PAOLA    |       |           | UDINE               |                            |           |
| Codice Fiscale        | Cognome                |          |       | Nome      |                     | Comune di residenza        |           |
| RSSCRL95C48L483Q      | ROSSI                  | CARLA    |       | UDINE     |                     | ~                          |           |
| Codice Fiscale        | Cognome                |          |       | Nome      |                     | Comune di residenza        |           |
| RSSMSM99E24L483P      | ROSSI                  | MASSIMO  |       |           | UDINE               | ~                          |           |
| Data inizio Data fine |                        |          |       |           |                     |                            |           |
| 23/06/2021            | 26/06/2021             |          | 曲     |           |                     |                            |           |
|                       |                        |          |       |           |                     |                            |           |
|                       |                        |          |       |           |                     |                            | INSERISCI |

Terminata la compilazione dei campi cliccare il tasto "INSERISCI" per completare la fase di prenotazione del Voucher.

La piattaforma informatica TURESTA rilascia il Voucher riferito al nucleo familiare o alla parte del nucleo familiare che partecipa alla vacanza e accetta l'inserimento di massimo 4 codici fiscali corrispondenti all'importo massimo del Voucher di cui un nucleo familiare può beneficiare. I codici fiscali degli ulteriori componenti del nucleo familiare partecipanti alla vacanza saranno indicati dal beneficiario nella dichiarazione sostitutiva di certificazione e atto notorio che dovrà compilare e consegnare alla struttura ricettiva.

CASO PARTICOLARE: Prenotazione di 2 o più soggetti appartenenti a nuclei familiari diversi che pernottano nella medesima camera<mark>:</mark>

- Essendo il Voucher riferito al nucleo familiare, dovrà essere fatta la richiesta di due o più Voucher separatamente;
- L'importo da detrarre in fattura è dato dalla somma dei voucher spettanti ai 2 o più beneficiari;
- Nella fattura/ricevuta fiscale dovranno essere indicati i 2 o più codici identificativi dei Voucher e i codici fiscali dei 2 o più beneficiari.

La prenotazione non potrà essere completata qualora il soggetto che richiede l'utilizzo del Voucher ne abbia già beneficiato in precedenza. Il sistema effettua la verifica attraverso l'inserimento del codice fiscale (vedi schermata sotto):

| тикезта                                         |                  |         |                  | Vaucher 25000 |
|-------------------------------------------------|------------------|---------|------------------|---------------|
| enotazione - inserimento                        |                  |         |                  |               |
| ③ Si sono verificati degli errori nell'inserime |                  |         |                  |               |
| Dati struttura ricettiva                        |                  |         |                  | _             |
| Denominazione                                   | Tipolo           | gia     | Categoria        |               |
| HOTEL                                           | ✓ ALB            | ERGO    | ***              |               |
| Comune                                          | Locali           | tà      | Indirizzo        |               |
| UDINE                                           |                  |         | VIALE TRIESTE 10 |               |
| Inserimento                                     |                  |         |                  |               |
| Codice Fiscale                                  |                  | Cognome | Nome             |               |
| BNCBRB50A10L483E                                | BNCBRB50A10L483E |         | BARBARA          |               |
| Codice Fiscale                                  |                  | Cognome | Nome             |               |
| RSSMRA70A23L483X                                |                  | ROSSI   | MARIO            |               |
| Codice Fiscale                                  |                  | Cognome | Nome             |               |
|                                                 |                  |         |                  |               |

2. A questo punto il Voucher è stato prenotato, ora è necessario convalidare il Voucher attraverso la procedura di conferma da effettuarsi al momento del check-in e comunque entro 15 giorni dall'inserimento della prenotazione. Prenotazione e conferma possono essere compiute anche contestualmente.

Cliccando il tasto "INSERISCI", il sistema attribuisce il NUMERO IDENTIFICATIVO DEL VOUCHER TURESTA e compare la seguente schermata:

| Denominazione                                                                    |                          | Tipologia                                    |                         |                                                                                                   | Categoria                 |                                                                           |                 |
|----------------------------------------------------------------------------------|--------------------------|----------------------------------------------|-------------------------|---------------------------------------------------------------------------------------------------|---------------------------|---------------------------------------------------------------------------|-----------------|
| HOTEL                                                                            | ALBERGO                  |                                              |                         | ****s                                                                                             | ****s                     |                                                                           |                 |
| Comune                                                                           |                          | Località                                     |                         |                                                                                                   | Indirizzo                 |                                                                           |                 |
| AMARO                                                                            |                          |                                              |                         |                                                                                                   |                           |                                                                           |                 |
|                                                                                  |                          | Data inizio                                  |                         |                                                                                                   | Data fine                 | DA UTILIZZARE<br>PER ELIMINARI<br>REGISTRAZION<br>DEL SOGGETT<br>INSERITO | E LA<br>NE<br>O |
| 82                                                                               |                          | 23/06/202                                    | 1                       |                                                                                                   | 26/06/2021                |                                                                           |                 |
| 82<br>Codice fiscale                                                             | Cognome                  | 23/06/202<br>Nome                            | 1<br>Comur              | e di residenza                                                                                    | 26/06/2021<br>Richiedente |                                                                           |                 |
| 82<br>Codice fiscale<br>RSSMRA76A23L483X                                         | Cognome<br>ROSSI         | 23/06/202<br>Nome<br>MARIO                   | 1 Comun<br>UDINE        | e di residenza                                                                                    | 26/06/2021                | 8                                                                         | ⊗               |
| 82<br>Codice fiscale<br>RSSMRA76A23L483X<br>RSAPLA73B48L483W                     | Cognome<br>ROSSI<br>ROSA | 23/06/202   Nome   MARIO   PAOLA             | Comun<br>UDINE<br>UDINE | LA SPUNTA INDICA IL<br>SOGGETTO                                                                   | 26/06/2021                |                                                                           |                 |
| 82<br>Codice fiscale<br>RSSMRA76A23L483X<br>RSAPLA73B48L483W<br>RSSCRL95C48L483Q | CognomeROSSIROSAROSSI    | 23/06/202<br>Nome<br>MARIO<br>PAOLA<br>CARLA | Comun<br>UDINE<br>UDINE | LA SPUNTA INDICA IL<br>SOGGETTO<br>RICHIEDENTE CHE<br>PROVVEDERA' ALLA<br>SOTTOSCRIZIONE<br>DELLA | 26/06/2021                |                                                                           | &<br>&<br>&     |

La <u>spunta su "Richiedente"</u> viene impostata di default dal sistema, sul primo nominativo inserito in ordine di tempo, è possibile modificare il "Richiedente" cliccando sull'icona della colonna a fianco. Utilizzare l'icona con la gomma solo per eliminare la registrazione di uno dei soggetti inseriti.

#### Cliccare sul tasto "CONVALIDA PRENOTAZIONE" per confermare subito il Voucher.

Se si ritiene di convalidare il Voucher in un momento successivo (comunque entro 15 giorni dalla prenotazione), nella homepage, nella sezione "**Prenotazioni**", cliccare su "**Ricerca**":

| 📡 Regione Autonoma Friuli Vene                 | e 📅 Pagine - Intranet Regione FVG 🛛 🧔 Turesta 🛛 🗙 📑                                           |                                                                                        |  |  |  |  |  |  |
|------------------------------------------------|-----------------------------------------------------------------------------------------------|----------------------------------------------------------------------------------------|--|--|--|--|--|--|
| File Modifica Visualizza Preferiti Strumenti ? |                                                                                               |                                                                                        |  |  |  |  |  |  |
| 🚖 👟 INPS - Istituto Nazionale F                | P 👩 Siti suggeriti 👻                                                                          |                                                                                        |  |  |  |  |  |  |
|                                                | ≡ <b>TUREST</b> a                                                                             | Vaucher 25000                                                                          |  |  |  |  |  |  |
|                                                | Home                                                                                          | Home                                                                                   |  |  |  |  |  |  |
| - Accreditamento <                             | Prenotazioni                                                                                  | Imprese e strutture ricettive                                                          |  |  |  |  |  |  |
| le⊐ Imprese <                                  | In questa sezione è possibile effettuare l'inserimento di una nuova prenotazione o ricercarla | In questa sezione è possibile gestire l'anagrafica delle imprese e strutture ricettive |  |  |  |  |  |  |
| As Prenotazione                                | Inserimenta - Ricerca                                                                         | Lista                                                                                  |  |  |  |  |  |  |

Compariranno tutte le prenotazioni caricate.

Per filtrare le prenotazioni posso selezionare dal menu a tendina dello "Stato prenotazione" le seguenti voci":

| Stato prenotazione          |  |  |  |  |  |
|-----------------------------|--|--|--|--|--|
| Tutti                       |  |  |  |  |  |
| Da confermare<br>Confermate |  |  |  |  |  |
| Annullate                   |  |  |  |  |  |

Porsi sulla prenotazione che si vuole confermare e cliccare (vedi schermata sotto):

- sull'icona contornata di verde per <u>confermare</u> il Voucher;
- sull'icona contornata di rosso per <u>annullare</u> la prenotazione del Voucher.

| Denominazione      |             | Stato prenotaz | tione                                                                                        |                                                                                                    |                                                       |                  |                                                  |                                       |
|--------------------|-------------|----------------|----------------------------------------------------------------------------------------------|----------------------------------------------------------------------------------------------------|-------------------------------------------------------|------------------|--------------------------------------------------|---------------------------------------|
| HOTEL              |             | ✓ Tutti        |                                                                                              | ~                                                                                                    |                                                       |                  |                                                  |                                       |
| Lista prenotazioni |             |                |                                                                                              | DA UTILIZZARE PER CO<br>PRENOTAZIONE DEL VC<br>PRENOTATO. AD AVVEI<br>CONVALIDA L'ICONA E<br>DISK VIENE SOSTITUITA<br>SPUNTA | NFERMARE LA<br>DUCHER<br>NUTA<br>DEL FLOPPY<br>DA UNA | DA<br>DEF<br>PRE | UTILIZZARE PER<br>INITIVAMENTE U<br>NOTATO E/O C | CANCELLARE<br>JN VOUCHER<br>ONFERMATO |
|                    |             |                |                                                                                              |                                                                                                    |                                                       |                  | Filtra per.                                      | ]                                     |
| Numero             | Data inizio | Data fine      | Dati beneficiari                                                                             |                                                                                                    |                                                       |                  |                                                  |                                       |
| 82                 | 23/06/2021  | 26/06/2021     | RSSMRA76A23L<br>483X<br>RSAPLA73B48L4<br>83W<br>RSSCRL95C48L4<br>83Q<br>RSSMSM99E24L<br>483P | ROSSI MAI<br>ROSA PAC<br>ROSSI CAP<br>ROSSI MAI                                                                              | RIO (<br>DLA<br>RLA<br>SSIMO                          |                  |                                                  |                                       |

Cliccando sull'icona a forma di floppy disk, cerchiata in verde, il Voucher viene convalidato e l'icona viene sostituita da una spunta

|        |             | LA SPUNTA INDICA<br>CHE IL VOUCHER E'<br>STATO CONVALIDATO |                                                                                                    |                                              |
|--------|-------------|------------------------------------------------------------|----------------------------------------------------------------------------------------------------|----------------------------------------------|
| Numero | Data inizio | Data fine                                                  | Dati beneficiari                                                                                                    |                                              |
| 82     | 23/06/2021  | 26/06/2021                                                 | RSSMRA76A23L4 ROSSI<br>83X<br>RSAPLA73B48L48 ROSA<br>3W<br>RSSCRL95C48L48 ROSSI<br>3Q<br>RSSMSM99E24L4 ROSSI<br>83P | MARIO $\checkmark$ PAOLA<br>CARLA<br>MASSIMO |

## Assistenza tecnica

È possibile richiedere assistenza tecnica ad Insiel ai seguenti recapiti, precisando il nome dell'applicativo per cui si richiede assistenza (TUReSTA o, se in merito al sistema di accreditamento, LOGIN FVG):

- Service Desk Insiel: 800 098 788 (lun-ven 8.00 18.00)
- e-mail Insiel: assistenza.gest.doc@insiel.it

Per eventuali difficoltà di accesso al sistema (LOGIN FVG) tramite business key, si raccomanda di utilizzare il browser integrato della chiavetta ove disponibile, come da indicazioni fornite dal fornitore della medesima. Il Service Desk è comunque a disposizione degli utenti per fornire ulteriore supporto, se necessario.